# 部门二级管理员操作手册 (二级管理员)

2018/01/15

# 目 录

| 1. | 部门管理员管理    | 1 |
|----|------------|---|
|    | 功能介绍       | 1 |
|    | 配置部门管理员设置  | 1 |
|    | 配置部门角色管理   | 4 |
|    | 配置部门用户角色授权 | 5 |
|    | 功能测试       | 7 |

## 1. 部门管理员管理

#### 功能介绍

使用部门管理员设置需要完成以下步骤:

- 1. 在"部门管理员设置"菜单配置权限以及分配管理员。
- 2. 在"部门角色管理"菜单配置角色,以及权限。
- 3. 在"部门用户角色授权"菜单分配角色到哪个部门下的成员。

#### 配置部门管理员设置

打开"部门管理员设置"菜单。点击"添加管理员组"右侧输入信息后点"保存"完成添加。

| + 保存    |  |
|---------|--|
| 管理员组名称: |  |
| 部门名称:   |  |
|         |  |
|         |  |
|         |  |
|         |  |
|         |  |
|         |  |

-开发手册

部门名称点击弹出组织机构列表,选择对应的组织机构

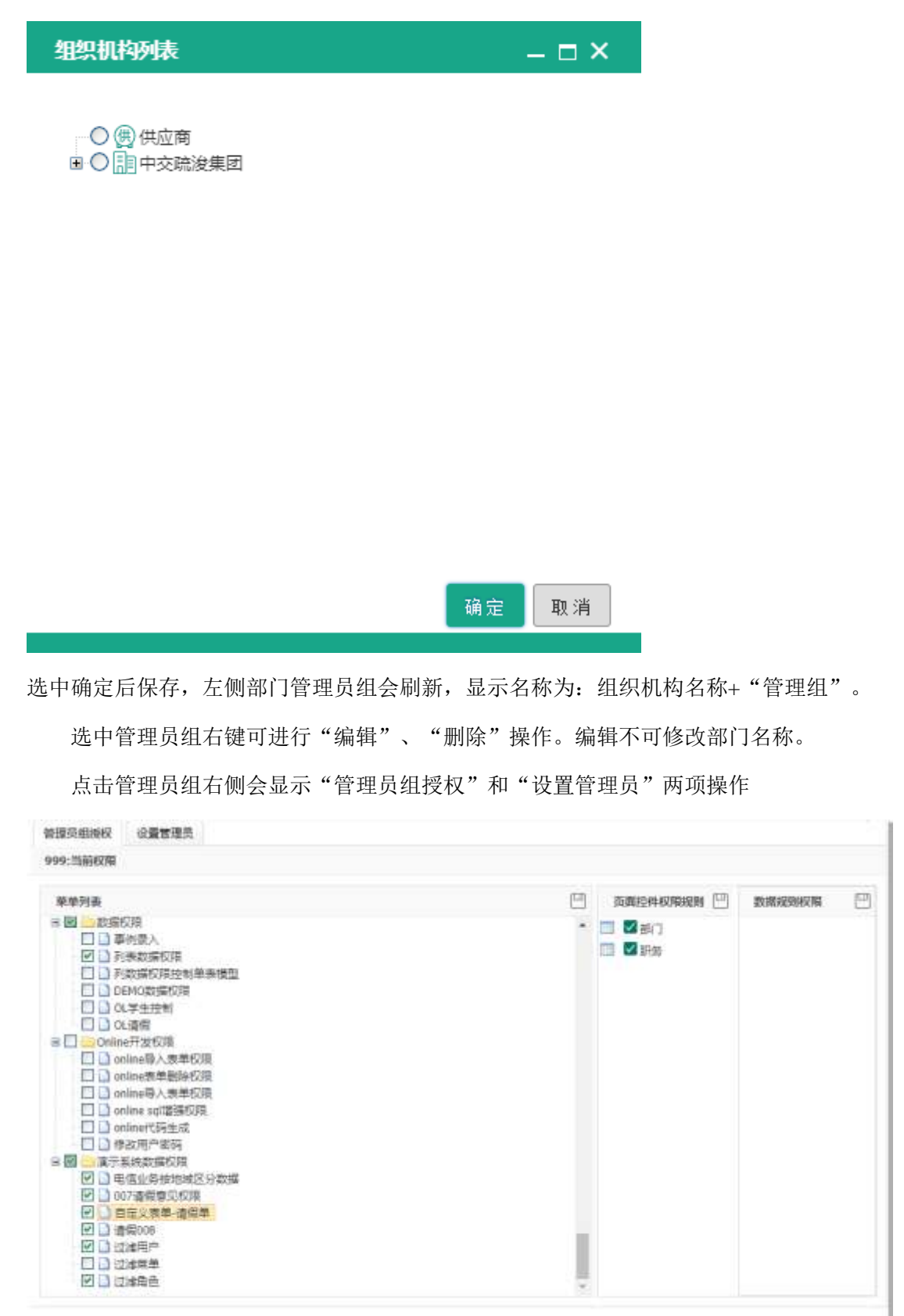

#### -开发手册

菜单列表在前方打对勾,点击右上角 保存按钮实现保存。右侧"页面控件权限规则"、 "数据权限规则"需要点击左侧"菜单权限"看是否存在右侧数据。同样打对勾,需先保存 菜单列表才可保存右侧数据。

点击"设置管理员"打开如下界面:

| 當作    |       |     |             |
|-------|-------|-----|-------------|
| 用户账号: | 用户名称: |     | Q. 索完 C. 重要 |
| 添加用户  |       |     |             |
| 用户新档+ | 用户名称+ | 角色+ | <b>磁作-</b>  |
|       |       |     |             |
|       |       |     |             |
|       |       |     |             |
|       |       |     |             |
|       |       |     |             |
|       |       |     |             |
|       |       |     |             |
|       |       |     |             |
|       |       |     |             |

点击"添加用户",点击用户后,右侧用户选择列表就会出现选择的用户,可多选。用户选择列表操作可逐个删除用户,或者点击操作后面的叉号<sup>□★</sup>进行全部删除。点击确定后列表出现用户。如果没有用户请在"组织机构管理"菜单中添加用户。

| Л | D, | 动挥列表  |      |     |       |         |         |         |      | _    | Ξ×   |  |
|---|----|-------|------|-----|-------|---------|---------|---------|------|------|------|--|
|   | 用. | 户选择   |      |     |       |         |         |         | 用户选择 |      | •    |  |
|   |    | 用户账号: |      |     | 用户名称: |         | Q, 查询 📿 | 902 902 | 姓名   | 操作 🛪 |      |  |
|   |    | 用户账号▼ |      |     |       | 用户:名称:▼ |         |         |      |      |      |  |
| 1 |    | tom   |      |     |       | tom     |         |         |      |      |      |  |
|   |    |       |      |     |       |         |         |         |      |      |      |  |
|   |    |       |      |     |       |         |         |         |      |      |      |  |
|   |    |       |      |     |       |         |         |         |      |      |      |  |
|   |    |       |      |     |       |         |         |         |      |      |      |  |
|   |    |       |      |     |       |         |         |         |      |      |      |  |
|   |    |       |      |     |       |         |         |         |      |      |      |  |
|   |    |       |      |     |       |         |         |         |      |      |      |  |
|   | 10 | ▼ H   | 1 /1 | • • | Ó     |         | 1-1     | 共 1祭    |      |      |      |  |
|   |    |       |      |     |       |         |         |         |      | 确定 1 | 取 5尚 |  |

|    | 用户账号: 用户      | 8世:    |                 | 1     | Q 查询          | 0 === |
|----|---------------|--------|-----------------|-------|---------------|-------|
| +  | 质加用户          |        |                 |       |               |       |
|    | 用户账号 <b>→</b> | 用户名称+  | 角色+             | 國作+   |               |       |
| 1  | manager       | 白經理    | 6短環 3301,企业管理员。 |       | 自動時 自分配用法     |       |
| z  | depti,eader   | 単〇紀道   | 企业管理员,bb,cc,    | R 209 | # 980         | 100   |
| 3. | depmanager    | 副总经理   | 总经理。            | 8802  | <b>8</b> 9 86 | b@    |
| ŧ  | gwe123        | qwe123 |                 | 8 BIW | # 5 R         | 凾     |

点击用户后面的"分配角色"实现对用户的角色分配。打开界面后石侧可查看已分配的角色。 左侧选择角色名称,右侧会添加角色,操作与选择用户一样。点击确定可查看用户列表"角 色"字段已分配。

| 刑  | 7选择列表    |                |       | _ 🗆 ×       |
|----|----------|----------------|-------|-------------|
| 角  | 色选择      |                | 用户选择  | ►           |
|    | 角色名称: Q  | 查询 <b>2</b> 重置 | 角色名   | 操作 ×        |
|    | 角色名称     |                | 企业管理员 | <b>愈 删除</b> |
| 15 | 测试体验账号   | <b>^</b>       |       |             |
| 16 | 长沙电信角色   |                |       |             |
| 17 | 市场营销部    |                |       |             |
| 18 | 董事长      |                |       |             |
| 19 | 分公司经理    |                |       |             |
| 20 | 市场部主任授权人 |                |       |             |
| 21 | 主管副总     |                |       |             |
| 22 | 管理员      |                |       |             |
| 23 | 总经理      | -              |       |             |
|    |          |                | 确     | 定 取消        |

### 配置部门角色管理

左侧部门角色管理树会显示在部门管理员设置菜单中录入的管理员组名称。

点击左侧部门管理员组,右侧显示当前管理员组详细信息。

-开发手册

| 管理员把名称: | 中交院发展团 |
|---------|--------|
| 都门省称:   | 999    |
| 卸门编码:   | A001   |

选中左侧部门管理员组右键可实现"添加角色","编辑角色","删除角色"。 添加角色:只可添加一级角色,点击后右侧显示要添加的信息,输入角色名称,角色编码,点击左上角保存按钮,实现保存,保存后左侧节点刷新,可查看添加的角色。

| 99      |                       |
|---------|-----------------------|
| [建员     |                       |
| lanager |                       |
| 9 m     | 999<br>答理员<br>manager |

编辑角色:不可编辑上级节点,修改信息后点保存实现更新。

删除角色:确认删除后可直接删除。

角色授权:点击添加好的角色,右侧显示角色授权,授权与部门管理员设置相同。只能 看到部门管理员组所拥有的权限。

| GNEX                |   |            |                   |
|---------------------|---|------------|-------------------|
| 還灸:消絶权暇             |   |            |                   |
| 蒙单列表                | 8 | 西南拉林权用规则 🛄 | 数据规则权限 🔛          |
| 洒 请空 重重 切换模式        | - |            | a DsysCompanyCode |
| <ul> <li></li></ul> |   |            |                   |

保存方式需先保存菜单列表,才可以保存页面控件权限规则和数据权限规则。

#### 配置部门用户角色授权

点击"部门用户角色授权"菜单,打开如下图。

| antitican.   | 用户选择           |              |           | 1662973645 |
|--------------|----------------|--------------|-----------|------------|
| Raman B      | 用户按导(          |              | 9.28 C 22 |            |
| THE CONTRACT | () 8*88* 8*88* | 08+ H8+ 9/0+ |           |            |
|              |                |              |           |            |
|              |                |              |           |            |
|              |                |              |           |            |
|              |                |              |           |            |
|              |                |              |           |            |
|              |                |              |           |            |
|              |                |              |           |            |
|              |                |              |           |            |
|              |                |              |           |            |
|              |                |              |           |            |

左侧显示组织机构树,中间显示组织机构下的用户,右侧为授权角色。

点击左侧组织机构数节点,中间用户列表会自动找到当前组织机构下的用户。

| 组织机构                                        | 用  | 用户选择 |            |           |            |     |          |           |  |  |
|---------------------------------------------|----|------|------------|-----------|------------|-----|----------|-----------|--|--|
| <ul> <li>● 供应商</li> <li>■ 中交院浚集团</li> </ul> |    | 用户   | *账号 :      |           |            |     |          | Q 查询 2 重置 |  |  |
|                                             |    |      | 用户账号▼      | 用户名称▼     | 角色▼        | 状态▼ | 操作▼      |           |  |  |
|                                             | 1  |      | ceshi      | 测试体验账号    | ccc        | 激活  | ● 分配部门角色 |           |  |  |
|                                             | 2  |      | bpm_test1  | bpm_test1 | ccc        | 激活  | ● 分配部门角色 |           |  |  |
|                                             | 3  |      | depmanager | 副总经理      | 总经理        | 激活  | ● 分配部门角色 |           |  |  |
|                                             | 4  |      | fileclerk  | 档案管理员     | 档案员        | 激活  | ● 分配部门角色 |           |  |  |
|                                             | 5  |      | manager    | 总经理       | aaa1,企业管理员 | 激活  | • 分配部门角色 |           |  |  |
|                                             | 6  |      | cw         | 财务        | 财务         | 激活  | • 分配部门角色 |           |  |  |
|                                             | 7  |      | test       | 测试账号      | 测试体验账号     | 激活  | ◆ 分配部门角色 |           |  |  |
|                                             | 8  |      | serviceRep | 服务上报员     | 测试体验账号     | 激活  | ◆ 分配部门角色 |           |  |  |
|                                             | 9  |      | hr         | 人力资源      | 人事         | 激活  | ◆ 分配部门角色 |           |  |  |
|                                             | 10 |      | admin      | 管理员       | 管理员        | 激活  | ◆ 分配部门角色 |           |  |  |
|                                             |    |      |            |           |            |     |          |           |  |  |
|                                             |    |      |            |           |            |     |          |           |  |  |
|                                             | 10 | ۲    | M 4        | 1 /1 🕨    | . N O      |     |          | 1-10共 10条 |  |  |

点击用户操作的"分配部门角色"右侧会显示在"部门角色管理"菜单中配置的角色。

| 授权部门角色  |            |         |
|---------|------------|---------|
| □ & 管理员 |            |         |
|         | 勾选角色前方复选框, | 点击右上角回保 |

存按钮,实现保存角色。用当前用户登陆可查看该角色分配的权限。

开发手册

#### 功能测试

打开"部门管理员设置"添加管理员组,添加管理员组

| + 使神    |        |
|---------|--------|
| 管理员组名称: | 中交疏浚   |
| 部门名称:   | 中交結波集团 |

点击左侧"中交疏浚集团管理组"为该管理员组授权,以及分配用户。

|   | 用户账号+   | 用户宫称+      | 角色+    | <u> 後</u> 代• |
|---|---------|------------|--------|--------------|
| 1 | manager | <b>电经理</b> | 企业管理员, | 會翻除最分類因為     |

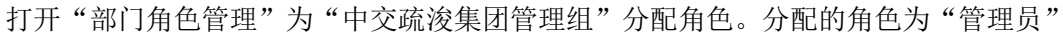

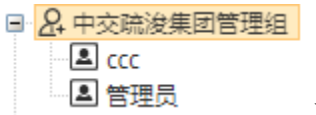

为"管理员"授权。

打开"部门用户角色授权"点击左侧"中交疏浚集团"可找到"manager",点击操作

| 5 🗌 manager 总经 | 理企业管理员 | 激活 | ✿分配部门角色 |      |
|----------------|--------|----|---------|------|
|                | 授权部门角色 |    |         |      |
| '分配部门角色"右侧显    |        | ł  |         | 。给"管 |

理员"打勾保存。以"manager"用户登陆,可以看到左侧菜单只有授权的权限。

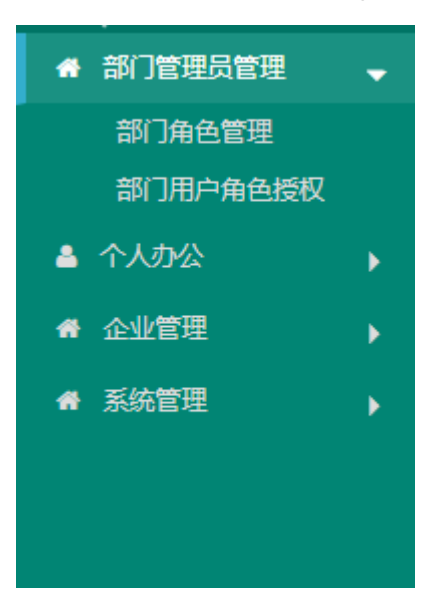